TRIBUNAL DE JUSTIÇA DO ESTADO DO RIO DE JANEIRO

DGTEC – Diretoria Geral de Tecnologia da Informação DERUS – Departamento de Relacionamento com o Usuário

## **MANUAL DO USUÁRIO**

B.

0

STA

PROCEDIMENTOS PARA ACESSAR

WEBMAIL

de JANEIRO

## **ACESSANDO O WEBMAIL**

Para acessar o e-mail através do serviço de Webmail, acesse a tela inicial da página do TJERJ, através do Internet Explorer e clique na opção Webmail.

| 👌 🎶 🍈 Tribunal de Justiça do Estado do Rio de                                                                                              |                                                   | T T LIVE S                                | earch 🔎 🔹                      |
|----------------------------------------------------------------------------------------------------|---------------------------------------------------|-------------------------------------------|--------------------------------|
|                                                                                                    | Janeiro                                           | 🟠 • 🗟 • 🖷                                 | ) 🔹 🔂 Página 🔹 🎯 Ferramentas 👻 |
| TRIBUNAL DE JUS<br>Estado do Rio de Jane                                                                                                   | FIÇA<br>10 página init                            | INTRANET                                  | Clique em                      |
| Consultas Serviços Institu                                                                                                    | cional Corregedoria Concursos                     | Licitações Webmail                        | Webmail                        |
| Selecione                                                                                                    | lovimentação de Juízes                            | EMERJ ESAJ                                | Webinan.                       |
| INFORMATIVO TJ                                                                                                    | CONSULTA PROCESSUAL                               | FALE CONOSCO                              |                                |
| noticias clippings desta<br>AVISO<br>"Auxilio refeição/alimentação é reajustado                                                            | ues - POR NÚMERO<br>Selecione ▼                   | OUVIDORIA<br>DIÁRIO OFICIAL               |                                |
| O Presidente do TJRJ, Des. José Carlos Schm<br>Murta Ribeiro, cumprindo o seu compromisso<br>valorizar o servidor do PJ, e em vista do seu | dt<br>de - POR NOME - POR OAB<br>lia              | ENDEREÇOS E TELEFONES                     |                                |
| refeic Espaço de notícias rondando valor reajusta                                                                                          | do - ANDAMENTOS POR E-MAIL                        | SERVIÇOS E SISTEMAS                       |                                |
| em 15,38%, a partir de 01/10/07.                                                                                                    | - FORMAS DISPONÍVEIS DE CONSULTA                  | PLANTÕES DO JUDICIÁRIO                    |                                |
|                                                                                                    | - JURISPRUDÊNCIA                                  | PRODUTIVIDADE DO TJRJ                     |                                |
| LINKS                                                                                                    |                                                   |                                           |                                |
| URÍDICOS TRIBUNAIS                                                                                                    | GOVERNO                                           | OUTROS                                    |                                |
| Selecione                                                                                                    | Selecione                                         | OK Selecione                              |                                |
| Av. Erasmo Braga, 115 - Centro / CEP: 200                                                                                                  | 20-903 - Rua Dom Manuel, 29, Centro / CEP: 2001   | ENTRAL<br>0-090 / Tel.: (0xx21) 3133-2000 |                                |
| Este site é visualizado melhor e                                                                                                    | n resolução 800x600 ou maior, 256 cores ou mais e | os seguintes <u>browsers</u>              |                                |
|                                                                                                    |                                                   |                                           |                                |

Na tela exibida a seguir, clique no link WEBMAIL.

| 🏉 Tribunal de Justiça do Estado do Rio de Janeiro - Windows Internet Explorer                                                                                            |                        |                       |              |                  |                                    |                              |  |
|----------------------------------------------------------------------------------------------------|------------------------|-----------------------|--------------|------------------|------------------------------------|------------------------------|--|
| 🗿 🗸 💩 h                                                                                                    | ttp://intranet.tj.rj.g | ov.br/                |              |                  |                                    | ▼ 49 ×                       |  |
| Google G-                                                                                                    |                        | м ок 🕫 🖏 🗸 🤞          |              | Verificar 👻 🌛 En | iviar para 👻 💋                     |                              |  |
| 😭 🏟 🔞 Tribu                                                                                                    | nal de Justiça do Est  | ado do Rio de Janeiro |              |                  |                                    | 🐴 • 📾                        |  |
| TRIBUNAL DE JUSTIÇA<br>Estado do Rio de Janeiro                                                                                                    |                        |                       |              |                  |                                    |                              |  |
| Consultas                                                                                                    | Serviços               | Institucional         | Corregedoria | Concursos        | Licitações                         | Webmail                      |  |
| Serão solicitados o seu login e a sua senha de rede, ou seja, os dados normalmente digitados na abertura dos computadores internos<br>do TJRJ.<br><u>ACESSAR WEBMAIL</u> |                        |                       |              |                  |                                    |                              |  |
|                                                                                                    |                        |                       | SAIR         |                  | Clique<br>link<br>acessal<br>Webma | neste<br>para<br>r o<br>nil. |  |

A caixa de texto reproduzida abaixo será exibida. Preencha os campos referentes ao nome de usuário (login de rede) e senha. Em seguida, clique no botão OK e a caixa de correio do usuário será exibida.

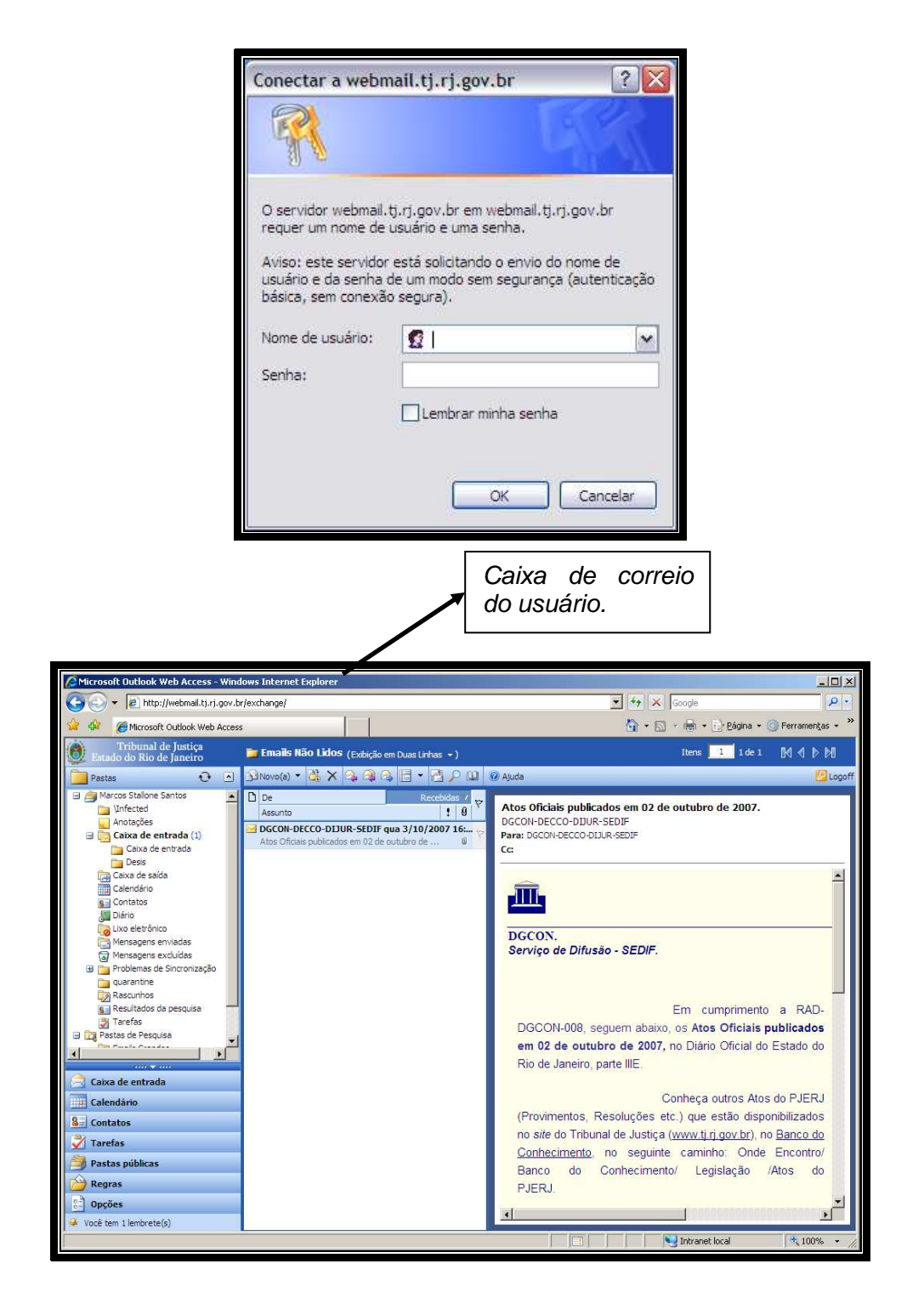

Para acessar <u>e-mail institucional</u> pelo Webmail, siga o procedimento abaixo:

- 1 Abrir o "Internet Explorer".
- 2 Digitar na barra de endereço:

https://webmail.tj.rj.gov.br/exchange/conta de correio institucional.

A tela a seguir exemplifica como deve ser a digitação do endereço para acesso à conta de correio institucional do **ŞETEL** (Serviço de Teleatendimento).

🥃 Tribunal de Justiça do Estado do Rio de Janeiro - Wi 💌 🍫 🗙 Live Se (d) 71 🟠 🔹 🔝 🔹 🖶 🔹 🔂 Página 🔹 🎯 Ferramentas 🔹 🍥 Tribunal de Justiça do Estado do Rio de Janeiro TRIBUNAL DE JUSTIÇA INTRANET Estado do Rio de Janeiro Post-Ite DNDE ENCONTRO SENHORES SERVIDORES VERIFIQUEM SUA PONTUAÇÃO EM AÇÕES DE CAPACITAÇÃO -Er ar NFORMATIVO TJ CONSULTA PROCESSUAL FALE CONOSCO notícias clippings destaques OUVIDORIA ... Últimas Noticias - Assessoria de Impren 10/10/2007 - Nova Iguaçu promove segunda fase do projeto "cidadania e Justipa t... 10/10/2007 - Justiga determina que Royal Holiday mantenha clareza de serviços e ... - POR NÚMERO Selec ¥ DIÁRIO OFICIAL - POR NOME - POR OAB ENDEREÇOS E TELEFONES 09/10/2007 - Notícia da Presidência - ANDAMENTOS POR E-MAIL SERVIÇOS E SISTEMAS 09/10/2007 - Tribunal de Justiça do Rio abre cadastramento para peritos - FORMAS DISPONÍVEIS DE CONSULTA PLANTÕES DO JUDICIÁRIO - JURISPRUDÊNCIA PRODUTIVIDADE DO TJRJ LINKS GOVERNO Selecione JURÍDICOS Selecione TRIBUNAIS Selecione ОК PALÁCIO DA JUSTIÇA DO ESTADO DO RIO DE JANEIRO - FÓRUM CENTRAL Av. Erasmo Braga, 115 - Centro / CEP: 20020-903 - Rua Dom Manuel, 29, Centro / CEP: 20010-090 / Tel.: (0xx21) 3133-2000 Este site é visualizado melhor em resolução 800x600 ou maior, 256 cores ou mais e os seguintes brovzers